# 在CVP 12.0上配置安全Java管理扩展(JMX)通信

# 目录

<u>筒介</u> <u>先决条件</u> <u>要求</u> 使用的组件 配置 <u>在呼叫服务器、VoiceXML(VXML)服务器或报告服务器中为Web服务管理器(WSM)服务生成CA签名 证书 <u>为WSM生成CA签名客户端证书</u> <u>验证</u> 故障排除</u>

# 简介

本文档介绍在客户语音门户(CVP)版本12.0上配置安全JMX通信的步骤。

作者:思科TAC工程师Balakumar Manimaran。

# 先决条件

# 要求

Cisco 建议您了解以下主题:

- CVP
- 证书

# 使用的组件

本文档中的信息基于CVP版本12.0。

本文档中的信息都是基于特定实验室环境中的设备编写的。本文档中使用的所有设备最初均采用原 始(默认)配置。如果您的网络处于活动状态,请确保您了解所有命令的潜在影响。

# 配置

VoiceXML(VXML)Web(WSM)CA

1.登录呼叫服务器或VXML服务器或报告服务器或WSM服务器。从security.properties检索密钥库密码 文件,

| ٦ |                                     | rile cuit roimat view meny                                            |
|---|-------------------------------------|-----------------------------------------------------------------------|
|   | \Cisco\CVP\conf>security.properties | <pre>\$ecurity.keystorePW = i01046ho!\$t5C\$-\$N(({d-0~E~:z03gu</pre> |
| 5 | \Cisco\CVP\conf>                    |                                                                       |
| 4 | Log                                 | <u> </u>                                                              |

### 2.D使用命令删除WSM证书,

%CVP\_HOME%\jre\bin\keytool.exe -storetype JCEKS -keystore %CVP\_HOME%\conf\security\.keystore delete -alias wsm\_certificate

|   | C:\Cisco\CUP\jre\bin>keytool.exe -storetype JCEKS -keystore c:\cisco\cvp\conf\se<br>curity\.keystore -delete -alias wsm certificate |    |
|---|----------------------------------------------------------------------------------------------------|----|
| _ | Enter keystore password:                                                                                                    |    |
| Ч | warning:                                                                                                    | 1  |
|   | The JCEKS keystore uses a proprietary format. It is recommended to migrate to PK                                                    |    |
|   | CS12 which is an industry standard format using "keytool -importkeystore -srckey                                                    |    |
|   | store_c:\cisco\cvp\conf\security\.keystore -destkeystore c:\cisco\cvp\conf\secur                                                    |    |
|   | ity\.keystore -deststoretype pkcs12".                                                                                               |    |
|   |                                                                                                    | 8. |

出现提示时输入密钥库密码。

**注意**:对呼叫服务器、VXML服务器和报告服务器重复步骤1。

#### 3.为WSM服务器生成证书颁发机构(CA)签名证书。

%CVP\_HOME%\jre\bin\keytool.exe -storetype JCEKS -keystore %CVP\_HOME%\conf\security\.keystore genkeypair -alias wsm\_certificate -v -keysize 2048\_-keyalg RSA

C:\Cisco\CUP\jre\bin>keytool.exe -storetype JCEKS -keystore c:\cisco\cup\conf\se urity\.keystore -genkeypair -alias wsm\_certificate -v -keysize 2048 -keyalg RSA

在提示符处输入详细信息,然后键入Yesto确认,如图所示;

is your first and last name? lhat [CUPA]: CUPA /hat is the name of your organizational unit? [cisco]: cisco hat is the name of your organization? [cisco]: cisco Nat is the name of your City or Locality? [Richardson]: ricĥardson That is the name of your State or Province? [Texas]: texas Nat is the two-letter country code for this unit? [TX]: TX s CN=CUPA, OU=cisco, U=cisco, L=richardson, ST=texas, C=TX correct? yes Generating 2,048 bit RSA key pair and self-signed certificate (SHA256withRSA) w th a validity of 90 days for: CN=CUPA, OU=cisco, O=cisco, L=richardson, ST=texas, C=TX Enter key password for <wsm\_certificate> (RÊTURN if same as keystore password):

出现提示时输入密钥库密码。

### 注意:记录公用名(CN)名称,以供将来参考。

#### 4. 生成别名的证书请求

%CVP\_HOME%\jre\bin\keytool.exe -storetype JCEKS -keystore %CVP\_HOME%\conf\security\.keystore certreq -alias wsm\_certificate -file %CVP\_HOME%\conf\security\wsm\_certificate

:\Cisco\CVP\jre\bin>keytool.exe -storetype JCEKS -keystore c:\cisco\cvp\conf\s urity\.keystore -certreq -alias wsm\_certificate -file c:\cisco\cvp\conf\securi \wsm\_certificate nter keystore password:

arning: he JCEKS keystore uses a proprietary format. It is recommended to migrate to Pl S12 which is an industry standard format using "keytool -importkeystore -srckey tore c:\cisco\cvp\conf\security\.keystore -destkeystore c:\cisco\cvp\conf\secu ty\.keystore -deststoretype pkcs12".

5.在CA上签署证书。

注意:请按照步骤使用CA颁发机构创建CA签名证书。下载CA颁发机构的证书和根证书。

6.将根证书和CA签名的WSM证书复制到位置;

C:\Cisco\cvp\conf\security\.

7. 导入根证书

%CVP\_HOME%\jre\bin\keytool.exe -storetype JCEKS -keystore %CVP\_HOME%\conf\security\.keystore import -v -trustcacerts -alias root -file %CVP\_HOME%\conf\security\<filename\_of\_root\_cer> 根据提示输入密钥库密码,如图所示;

c:\Cisco\CUP\jre\bin>keytool.exe -storetype JCEKS -keystore c:\cisco\cvp\conf\se curity\.keystore -import -v -trustcacerts -alias root -file C:\Cisco\cvp\conf\se curity\root.cer Enter keystore password:

:\Cisco\CVP\jre\bin>keytool.exe -storetype JCEKS -keystore c:\cisco\cvp\conf\se curity\.keystore -import -v -trustcacerts -alias root -file C:\Cisco\cvp\conf\se curity\CVPA-root.cer Enter keystore password: Dwner: CN=CUPA, OU=cisco, O=cisco, L=richardson, ST=texas, C=TX Issuer: CN=UCCE12DOMAINCA, DC=UCCE12, DC=COM Serial number: 49000000b96895db4285cda290000000000b Jalid from: Tue Jun 23 11:22:48 PDT 2020 until: Thu Jun 23 11:22:48 PDT 2022 Certificate fingerprints: MD5: 6D:1E:3B:86:96:32:5B:9F:20:25:47:1C:8E:B0:18:6E SHA1: D0:57:B5:5C:C6:93:82:B9:3D:6C:C8:35:06:40:24:7D:DC:5C:F9:51 SHA256: F5:0C:65:E8:5A:38:1C:90:27:45:B8:B5:67:C8:65:08:95:09:B8:D9:3F: 32:12:53:5D:81:2A:F5:13:67:F4:60 Signature algorithm name: SHA256withRSA Subject Public Key Algorithm: 2048-bit RSA key Jersion: 3 Extensions: #1: ObjectId: 1.3.6.1.4.1.311.20.2 Criticality=false 0000: 1E 12 00 57 00 65 00 62 00 53 00 65 00 72 00 76 0010: 00 65 00 72 ...W.e.b.S.e.r.v .e.r 2: ObjectId: 1.3.6.1.5.5.7.1.1 Criticality=false AuthorityInfoAccess [ Г accessMethod: calssuers accessLocation: URIName: ldap:///CN=UCCE12DOMAINCA,CN=AIA,CN=Public%20Key%20S rvices,CN=Services,CN=Configuration,DC=UCCE12,DC=COM?cACertificate?base?objectC lass=certificationAuthority t3: ObjectId: 2.5.29.35 Criticality=false AuthorityKeyIdentifier [ KeyIdentifier [ 0000: 78 EF 21 55 BA F9 75 03 3A 0A 1D 0010: D1 F8 57 3E 3A 0A 1D A8 5A 9E 43 B6 x.!U..u.:...Z.C. ..W> #4: ObjectId: 2.5.29.31 Criticality=false CRLDistributionPoints [ [DistributionPoint: [URIName: ldap:///CN=UCCE12DOMAINCA,CN=UCCE12,CN=CDP,CN=Public%20Key%20Serv ices,CN=Services,CN=Configuration,DC=UCCE12,DC=COM?certificateRevocationList?bas e?objectClass=cRLDistributionPoint]

在Trust this certificate提示符下,键入Yes,如图所示;

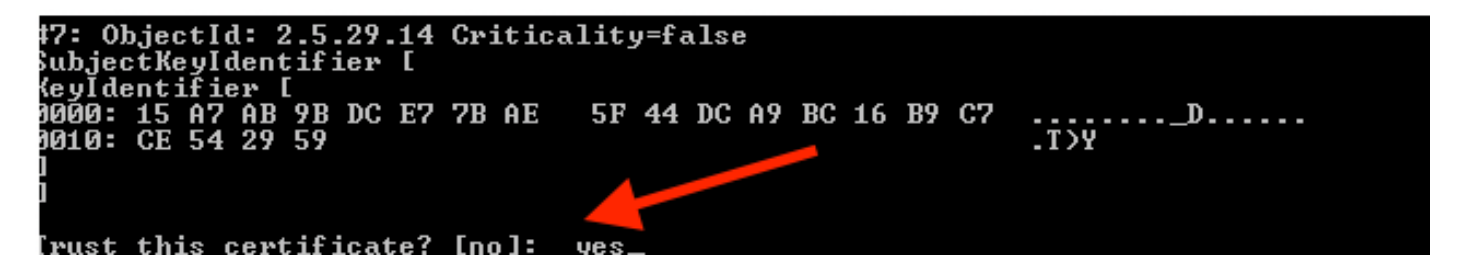

8.导入CA签名的WSM证书

%CVP\_HOME%\jre\bin\keytool.exe -storetype JCEKS -keystore %CVP\_HOME%\conf\security\.keystore -import -v trustcacerts
-alias wsm\_certificate -file %CVP\_HOME%\conf\security\

:\Cisco\CVP\jre\bin>keytool.exe -storetype JCEKS -keystore c:\cisco\cvp\conf\se curity\.keystore -import -v -trustcacerts -alias wsm\_certificate -file C:\Cisco\ vp\conf\security\CVPA.p7b Enter keystore password: lop-level certificate in reply: Dwner: CN=UCCE12DOMAINCA, DC=UCCE12, DC=COM Issuer: CN=UCCE12DOMAINCA, DC=UCCE12, DC=COM Serial number: 13988560817c46bf4bb659624cf6209f Jalid from: Sat Jun 29 21:30:17 PDT 2019 until: Sat Jun 29 21:40:17 PDT 2024 Certificate fingerprints: MD5: 94:82:AC:3F:59:45:48:A9:D3:4D:2C:D7:E0:38:1C:97 SHA1: 88:75:A7:4B:D3:D5:B2:76:B5:59:96:F1:83:82:C2:BB:97:23:8B:16 SHA256: E6:E3:1F:5A:8E:E2:8F:14:80:59:26:64:25:CA:C0:FD:91:E4:F3:EB:9D: 39:31:05:62:84:45:66:89:98:F5:AA Signature algorithm name: SHA256withRSA Subject Public Key Algorithm: 2048-bit RSA key Jersion: 3 Extensions: \$1: ObjectId: 1.3.6.1.4.1.311.21.1 Criticality=false 1000: Ö2 01 00 #2: ObjectId: 2.5.29.19 Criticality=true BasicConstraints:[ CA:true PathLen:2147483647 #3: ObjectId: 2.5.29.15 Criticality=false {eyUsage [
 DigitalSignature Key\_CertSign Crl\_Sign 44: ObjectId: 2.5.29.14 Criticality=false SubjectKeyIdentifier [ KeyIdentifier [ 0000: 78 EF 21 55 BA F9 75 03 3A 0A 1D 0010: D1 F8 57 3E x.!U..u.:...Z.C. 3A ØA 1D A8 5A 9E 43 B6 ..W> is not trusted. Install reply anyway? [no]:

9.对呼叫服务器、VXML服务器和报告服务器重复步骤3、4和8。

**10.在**CVP中配置WSM

步骤1:

导航至

c:\cisco\cvp\conf\jmx\_wsm.conf 添加或更新显示的文件并保存

|   | javax.net.debug = all                                         |  |
|---|---------------------------------------------------------------|--|
| 2 | com.sun.management.jmxremote.ssl.need.client.auth = true      |  |
| 3 | com.sun.management.jmxremote.authenticate = false             |  |
| 4 | com.sun.management.jmxremote.port = 2099                      |  |
| 5 | com.sun.management.jmxremote.ssl = true                       |  |
| 6 | <pre>com.sun.management.jmxremote.rmi.port = 3000</pre>       |  |
| 7 | javax.net.ssl.keyStore=C:\Cisco\CVP\conf\security\.keystore   |  |
| 8 | javax.net.ssl.keyStorePassword=< keystore_password >          |  |
| 9 | javax.net.ssl.trustStore=C:\Cisco\CVP\conf\security\.keystore |  |
| D | javax.net.ssl.trustStorePassword=< keystore_password >        |  |
| 1 | javax.net.ssl.trustStoreType=JCEKS                            |  |
| 2 | <pre>#com.sun.management.jmxremote.ssl.config.file=</pre>     |  |

# 第二步:

# 运行 regedit(rt)单击Start > Run > Type regedit) 命令

### 将以下内容附加到键选项:

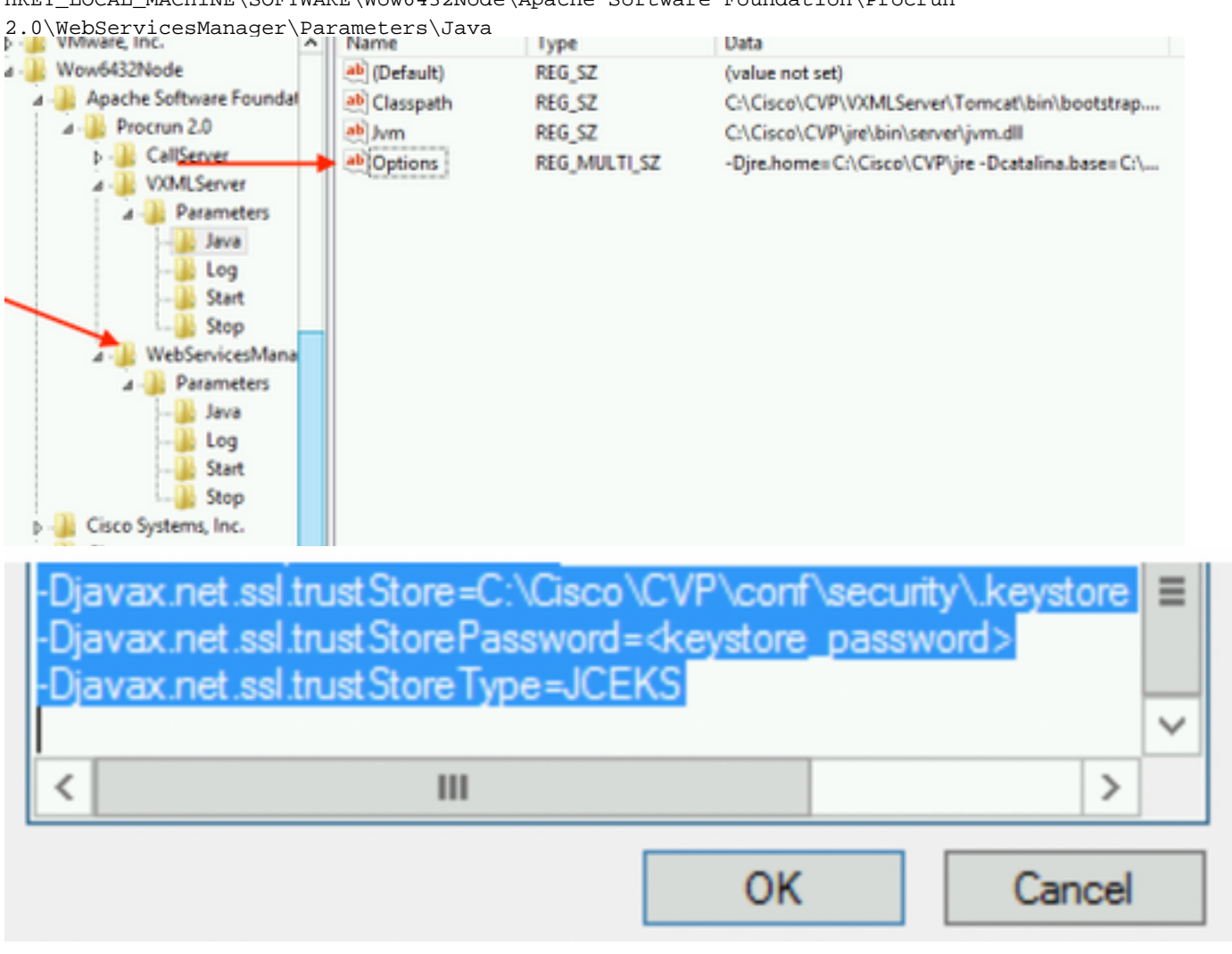

 $\label{eq:local_MACHINE\SOFTWARE\Wow6432Node\Apache\ Software\ Foundation\Procrum Name (Apache\ Software\ Foundation)} \\$ 

**11.在**CVP中配置CallServer的JMX

c:\cisco\cvp\conf\jmx\_callserver.conf

如图所示更新文件并保存文件

com.sun.management.jmxremote.ssl.need.client.auth = true com.sun.management.jmxremote.authenticate = false com.sun.management.jmxremote.port = 2098 com.sun.management.jmxremote.ssl = true com.sun.management.jmxremote.rmi.port = 2097 javax.net.ssl.keyStore = C:\Cisco\CVP\conf\security\.keystore javax.net.ssl.keyStorePassword = <keystore password> javax.net.ssl.trustStore=C:\Cisco\CVP\conf\security\.keystore javax.net.ssl.trustStore=C:\Cisco\CVP\conf\security\.keystore javax.net.ssl.trustStorePassword=< keystore\_password > javax.net.ssl.trustStoreType=JCEKS #com.sun.management.jmxremote.ssl.config.file=

**12.在**CVP中配置VXMLServer的JMX:

步骤1:

转到

c:\cisco\cvp\conf\jmx\_vxml.conf 编辑图中所示的文件并保存;

```
com.sun.management.jmxremote.ssl.need.client.auth = true
com.sun.management.jmxremote.authenticate = false
com.sun.management.jmxremote.port = 9696
com.sun.management.jmxremote.ssl = true
com.sun.management.jmxremote.rmi.port = 9697
javax.net.ssl.keyStore = C:CiscoCVPconfsecurity.keystore
javax.net.ssl.keyStorePassword = <keystore password>
```

第二步:

运行 regedit 命令

将以下内容附加到键**选项**:

HKEY\_LOCAL\_MACHINE\SOFTWARE\Wow6432Node\Apache Software Foundation\Procrun 2.0\VXMLServer\Parameters\Java

| • 📲 VMware, Inc.             | ^ | Name         | lype         | Data                                            |
|------------------------------|---|--------------|--------------|-------------------------------------------------|
| 1 - 퉲 Wow6432Node            |   | ab (Default) | REG_SZ       | (value not set)                                 |
| a - 🐌 Apache Software Founda | • | ab Classpath | REG_SZ       | C:\Cisco\CVP\VXMLServer\Tomcat\bin\bootstrap    |
| 🛛 - 퉲 Procrun 2.0 🔪          |   | ab Jvm       | REG_SZ       | C:\Cisco\CVP\jre\bin\server\jvm.dll             |
| D - CallServer               |   | abOptions    | REG MULTI SZ | -Dire.home=C:\Cisco\CVP\ire -Dcatalina.base=C:\ |
| ⊿ - WXMLServer               |   | ~            |              | , , , ,                                         |
| A - 📗 Parameters             |   |              |              |                                                 |
|                              |   |              |              |                                                 |
|                              |   |              |              |                                                 |
|                              |   |              |              |                                                 |
| Stop                         |   |              |              |                                                 |
| ⊿ - 🕌 WebServicesMana        |   |              |              |                                                 |

| <ul> <li>Dcom.sun.management.config.file=C:\Cisco\CVP\conf\jmx_vxm</li> <li>Djavax.net.ssl.trustStore=C:\Cisco\CVP\conf\security\.keystore</li> <li>Djavax.net.ssl.trustStorePassword=<keystore_password></keystore_password></li> <li>Djavax.net.ssl.trustStoreType=JCEKS</li> </ul> |        |  |
|----------------------------------------------------------------------------------------------------|--------|--|
| < 111                                                                                                    | >      |  |
| OK                                                                                                    | Cancel |  |

### 第三步:

重新启动Cisco CVP WebServicesManager服务。

# 为WSM生成CA签名客户端证书

登录呼叫服务器或VXML服务器或报告服务器或WSM。从检索密钥库密码security.properties 文件

## 1.生成用于客户端身份验证的CA签名证书

%CVP\_HOME%\jre\bin\keytool.exe -storetype JCEKS -keystore %CVP\_HOME%\conf\security\.keystore genkeypair
-alias <CN of Callserver WSM certificate> -v -keysize 2048 -keyalg RSA

c:\Cisco\CUP\jre\bin>keytool.exe -storetype JCEKS -keystore c:\cisco\cvp\conf\se curity\.keystore -genkeypair -alias CUPA -v -keysize 2048 -keyalg RSA Enter keystore password:

在提示符处输入详细信息,然后键入Yes进行确认。

根据提示输入密钥库密码,如图所示;

What is your first and last name? [cisco]: CUPA What is the name of your organizational unit? [cisco]: What is the name of your organization? [cisco]: What is the name of your City or Locality? [Richardson]: richardson What is the name of your State or Province? [Tx]: texas What is the two-letter country code for this unit? [US]: TX Is CN=CUPA, OU=cisco, O=cisco, L=richardson, ST=texas, C=TX correct? [no]: yes Generating 2,048 bit RSA key pair and self-signed certificate (SHA256withRSA) wi th a validity of 90 days for: CN=CUPA, OU=cisco, O=cisco, L=richardson, ST=texas, C=TX Enter key password for <CUPA> (RETURN if same as keystore password): Re-enter new password: [Storing c:\cisco\cvp\conf\security\.keystore]

#### 2.生成别名的证书请求

%CVP\_HOME%\jre\bin\keytool.exe -storetype JCEKS -keystore %CVP\_HOME%\conf\security\.keystore certreq

-alias <CN of Callserver WSM certificate> -file %CVP\_HOME%\conf\security\jmx\_client.csr

c:\Cisco\CUP\jre\bin>keytool.exe -storetype JCEKS -keystore c:\cisco\cvp\conf\se curity\.keystore \_-certreq -alias CUPA -file c:\cisco\cvp\conf\security\jmx\_clien t.csr Enter keystore password:

#### 3.在CA上签署证书

**注**意:请遵循使用CA颁发机构创建CA签名证书的过程。下载CA颁发机构的证书和根证书

#### 4.将根证书和CA签名的JMX客户端证书复制到位置;

C:\Cisco\cvp\conf\security\
5.导入CA签名的JMX客户端,使用命令;

%CVP\_HOME%\jre\bin\keytool.exe -storetype JCEKS -keystore %CVP\_HOME%\conf\security\.keystore import -v -trustcacerts -alias <CN of Callserver WSM certificate> -file %CVP\_HOME%\conf\security\<filename of CA-signed JMX Client certificate>

c:\Cisco\CUP\jre<u>\bin>keytool.exe -storetype JCEKS</u> -keystore c:\cisco\cup\conf\se curity\.keystore -import -v -trustcacerts -alias CUPA -file C:\Cisco\cvp\conf\se curity\jmx\_client.p Enter keystore password: Top-level certificate in reply: Owner: CN=UCCE12DOMAINCA, DC=UCCE12, DC=COM Issuer: CN=UCCE12DOMAINCA, DC=UCCE12, DC=COM Serial number: 13988560817c46bf4bb659624cf6209f Valid from: Sat Jun 29 21:30:17 PDT 2019 until: Sat Jun 29 21:40:17 PDT 2024 Certificate fingerprints: MD5: 94:82:AC:3F:59:45:48:A9:D3:4D:2C:D7:E0:38:1C:97 SHA1: 88:75:A7:4B:D3:D5:B2:76:B5:59:96:F1:83:82:C2:BB:97:23:8B:16 SHA256: E6:E3:1F:5A:8E:E2:8F:14:80:59:26:64:25:CA:C0:FD:91:E4:F3:EB:9D: E9:31:05:62:84:45:66:89:98:F5:AA Signature algorithm name: SHA256withRSA Subject Public Key Algorithm: 2048-bit RSA key Version: 3 Extensions: #1: ObjectId: 1.3.6.1.4.1.311.21.1 Criticality=false 0000: Ö2 01 00 #2: ObjectId: 2.5.29.19 Criticality=true BasicConstraints:[ CA:true PathLen:2147483647 #3: ObjectId: 2.5.29.15 Criticality=false KeyUsage [ **DigitalSignature** Key\_CertSign Cr1\_Sign #4: ObjectId: 2.5.29.14 Criticality=false SubjectKeyIdentifier [ KeyIdentifier [ 0000: 78 EF 21 55 BA F9 75 03 0010: D1 F8 57 3E 3A ØA 1D A8 5A 9E 43 B6 x.!U..u.:...Z.C. ..W> ٦ is not trusted. Install reply anyway? [no]: yes ertificate reply was installed in keystore lStoring c:\cisco\cvp\conf\security\.keystore]

6.重新启动Cisco CVP VXMLServer服务。

### 对报告服务器重复相同的步骤。

### 为操作控制台(OAMP)生成CA签名的客户端证书

登录OAMP服务器。从security.properties文件检索密钥库密码

### 1. 使用Callserver WSM生成用于客户端身份验证的CA签名证书

c:\Cisco\CUP\jre\bin>keytool.exe -storetype JCEKS -keystore c:\cisco\cvp\conf\se curity\.keystore -genkeypair -alias CUPA -v -keysize 2048 -keyalg RSA Enter keystore password: What is your first and last name? [Unknown]: CUPOAMP /hat is the name of your organizational unit?
[Unknown]: cisco What is the name of your organization? [Unknown]: cisco /hat is the name of your City or Locality? [Unknown]: richardson What is the name of your State or Province? [Unknown]: texas What is the two-letter country code for this unit? TΧ [Unknown]: s CN=CUPOAMP, OU=cisco, O=cisco, L=richardson, ST=texas, C=TX correct? [no]: yes Generating 2,048 bit RSA key pair and self-signed certificate (SHA256withRSA) wi th a validity of 90 days for: CN=CUPOAMP, OU=cisco, O=cisco, L=richardson, ST=texas, C=TX Enter hey password for (CUPA) Enter k<del>oy pass</del> (RETUR<mark>N 11</mark> massw same as keystore password): Re-enter new password: [Storing c:\cisco\cvp\conf\security\.keystore]

2.生成别名的证书请求

%CVP\_HOME%\jre\bin\keytool.exe -storetype JCEKS -keystore %CVP\_HOME%\conf\security\.keystore certreq

-alias <CN of Callserver WSM certificate> -file %CVP\_HOME%\conf\security\jmx.csr

::\Cisco\CUP\jre\bin>keytool.exe -storetype JCEKS -keystore c:\cisco\cvp\conf\se curity\.keystore -certreq -alias CUPA -file c:\cisco\cvp\conf\security\jmx.csr Inter keystore password: inter key password for <CUPA>

larning: The JCEKS keystore uses a proprietary format. It is recommended to migrate to PK IS12 which is an industry standard format using "keytool -immortkeystore -srckey

3.在CA上签名证书。 请遵循使用CA颁发机构创建CA签名证书的过程。下载CA颁发机构的证书和 根证书

4.将根证书和CA签名的JMX客户端证书复制到C:\Cisoc\cvp\conf\security\

5.使用此命令导入根证书;

%CVP\_HOME%\jre\bin\keytool.exe -storetype JCEKS -keystore %CVP\_HOME%\conf\security\.keystore import -v -trustcacerts

-alias root -file %CVP\_HOME%\conf\security\<filename\_of\_root\_cert>

出现提示时输入密钥库密码。**如图**所示,*在Trust*此证书提*示符*下键入Yes,

:\Cisco\CUP\jre\hin>keytool\_exe\_\_storetype\_JCEKS\_\_keystore\_c:\cisco\cvp\conf\se urity\.keystore\_\_import\_v\_\_trustcacerts\_\_alias\_root\_\_file\_c:\cisco\cvp\conf\se urity\root.cer Inter keystore password: Owner: CN=UCCE12DOMAINCA, DC=UCCE12, DC=COM Issuer: CN=UCCE12DOMAINCA, DC=UCCE12, DC=COM Serial number: 13988560817c46bf4bb659624cf6209f Valid from: Sat Jun 29 21:30:17 PDT 2019 until: Sat Jun 29 21:40:17 PDT 2024 Certificate fingerprints: MD5: 94:82:AC:3F:59:45:48:A9:D3:4D:2C:D7:E0:38:1C:97 SHA1: 88:75:A7:4B:D3:D5:B2:76:B5:59:96:F1:83:82:C2:BB:97:23:8B:16 SHA256: E6:E3:1F:5A:8E:E2:8F:14:80:59:26:64:25:CA:C0:FD:91:E4:F3:EB:9D: 9:31:05:62:84:45:66:89:98:F5:AA ignature algorithm name: SHA256withRSA ubject Public Key Algorithm: 2048-bit RSA key lersion: 3 xtensions: H: ObjectId: 1.3.6.1.4.1.311.21.1 Criticality=false 1000: 02 01 00 . . . 2: ObjectId: 2.5.29.19 Criticality=true lasicConstraints:[ CA:true PathLen:2147483647 3: ObjectId: 2.5.29.15 Criticality=false (eyUsage\_l **DigitalSignature** Key\_CertSign Crl\_Sign 4: ObjectId: 2.5.29.14 Criticality=false ubjectKeyIdentifier [ KeyIdentifier [ 1000: 78 EF 21 55 BA F9 75 03 3A 0A 1D 1 1010: D1 F8 57 3E x.!U..u.:...Z.C. 3A ØA 1D A8 5A 9E 43 B6 ..W> rust this certificate? [no]: yes certificate was added to keystore yes Storing c:\cisco\cvp\conf\security\.keystore] larning: The JCEKS keystore uses a proprietary format. It is recommended to migrate to PK S12 which is an industry standard format using "keytool -importkeystore -srckey S12 which is an industry standard format using "keytool -importkeystore standard format using "keytool -importkeystore standard format using

### 6.导入CVP的CA签名JMX客户端证书

%CVP\_HOME%\jre\bin\keytool.exe -storetype JCEKS -keystore %CVP\_HOME%\conf\security\.keystore import -v -trustcacerts -alias <CN of Callserver WSM certificate> -file %CVP\_HOME%\conf\security\<filename\_of\_your\_signed\_cert\_from\_CA> :\Cisco\CUP\jre\bin>keytool.exe -storetype JCEKS -keystore c:\cisco\cvp\conf\se urity\.keystore -import -v -trustcacerts -alias CVPA -file c:\cisco\cvp\conf\se urity\jmx.p7b inter keystore password: leystore password is too short - must be at least 6 characters Inter keystore password: Inter key password for <CUPA> Certificate reply was installed in keystore Storing c:\cisco\cvp\conf\security\.keystore] larning:

tore c:\cisco\cvp\conf\security\.keystore -destkeystore c:\cisco\cvp\conf\secur

7.重新启动Cisco CVP OPSConsoleServer服务。

## 8.登录OAMP。要启用OAMP与呼叫服务器或VXML服务器之间的安全通信,请导航至"设备管理 ">"呼叫服务器"。选中Enable secure communication with the Ops console复选框。保存并部署呼叫 服务器和VXML服务器。

| Hostname: *                                         | сура         |
|-----------------------------------------------------|--------------|
| Description:                                        |              |
| Enable secure communication with the Ops console: 1 | $\checkmark$ |

# 9.运行regedit命令。

HKEY\_LOCAL\_MACHINE\SOFTWARE\Wow6432Node\Apache Software Foundation\Procrun 2.0\OPSConsoleServer\Parameters\Java.

### 将以下内容附加到文件并保存

-Djavax.net.ssl.trustStore=C:\Cisco\CVP\conf\security\.keystore -

| Djavax.net.ssl.trustStorePassword= -Djavax.net.s                                                                                                    | ssl.trustStoreType=JCEK |   |  |  |
|----------------------------------------------------------------------------------------------------|-------------------------|---|--|--|
| Djavax.net.ssl.keyStore=C:\Cisco\CVP\cont\secunty\.keystore<br>Djavax.net.ssl.keyStorePassword=)aASYJC*y{4t,17@wyW1VwG2<br>Djavax.net.ssl.keyStoreType=JCEKS<br>Djavax.net.ssl.trustStore=C:\Cisco\CVP\conf\security\.keystore<br>Djavax.net.ssl.trustStorePassword= <keystore_password><br/>Djavax.net.ssl.trustStoreType=JCEKS</keystore_password> |                         |   |  |  |
|                                                                                                    | ~                       | 1 |  |  |
| < 111                                                                                                    | >                       |   |  |  |
|                                                                                                    | OK Cancel               | _ |  |  |

# 验证

从OAMP服务器连接CVP Callserver、VXML服务器和报告服务器,执行保存和部署或检索数据库详 细信息(报告服务器)或从OAMP到Call/vxml/报告服务器的任何操作等操作。

# 故障排除

目前没有针对此配置的故障排除信息。